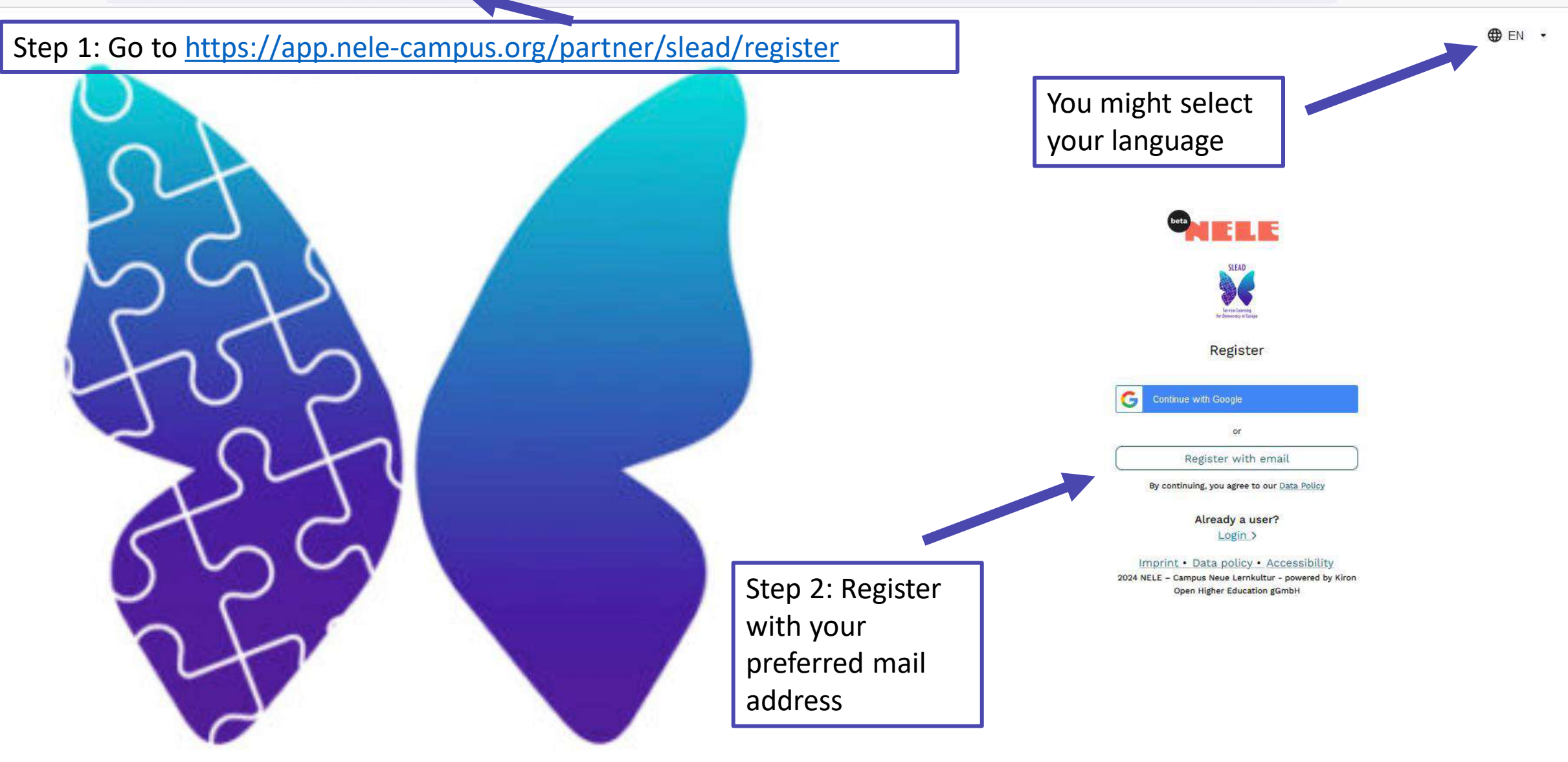

Step 3: You'll receive a mail from the NELE Campus. Click on the link in order to confirm your mail address.

Step 4: You'll be forwarded to a page where you can choose your privacy settings

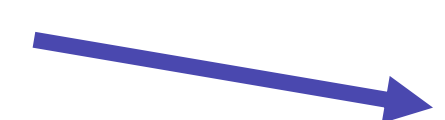

| 20:49I 😤 🕞                                                    |
|---------------------------------------------------------------|
| ⊕ EN ▼                                                        |
| Your Privacy                                                  |
| Learn more in our privacy policy.                             |
|                                                               |
| Adjust how other students see your<br>profile                 |
| First Name OFF                                                |
| Show first name instead of the nickname.                      |
| Nickname *                                                    |
| fl234960                                                      |
| Profile Photo<br>Upload profile photo. (.jpeg,<br>.png, .jpg) |
| Activity                                                      |
| Show started courses, joined projects and events.             |
| Preview                                                       |
| Get started                                                   |
| app.nele-campus.org                                           |

Step 5: You now enter the self-learning section of "Service-Learning for Democracy in Europe". As the NELE platform was originally developed for German target groups, there might be a banner in German. You can ignore it.

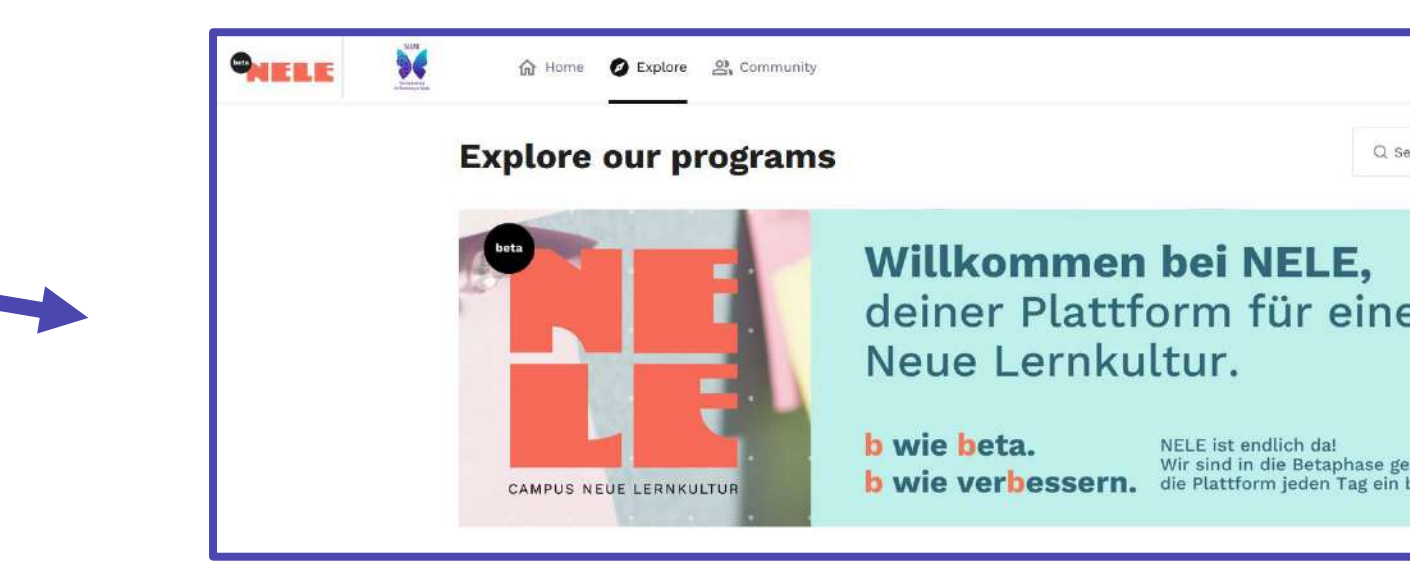

Step 6: If you scroll down, you'll see our self-learning course. Look out for the blue butterfly <sup>(C)</sup>

Click on the course.

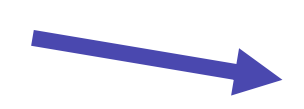

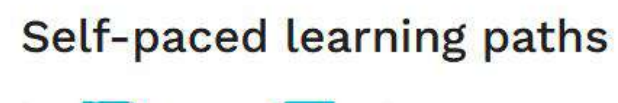

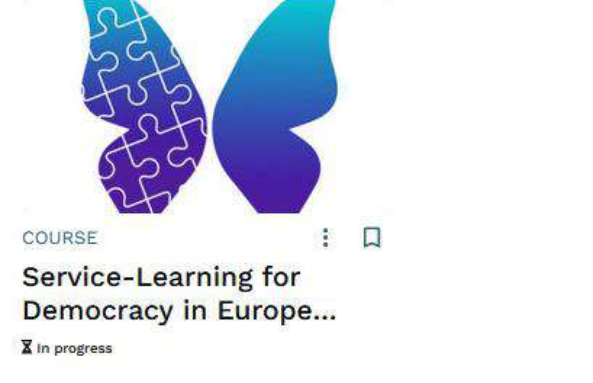

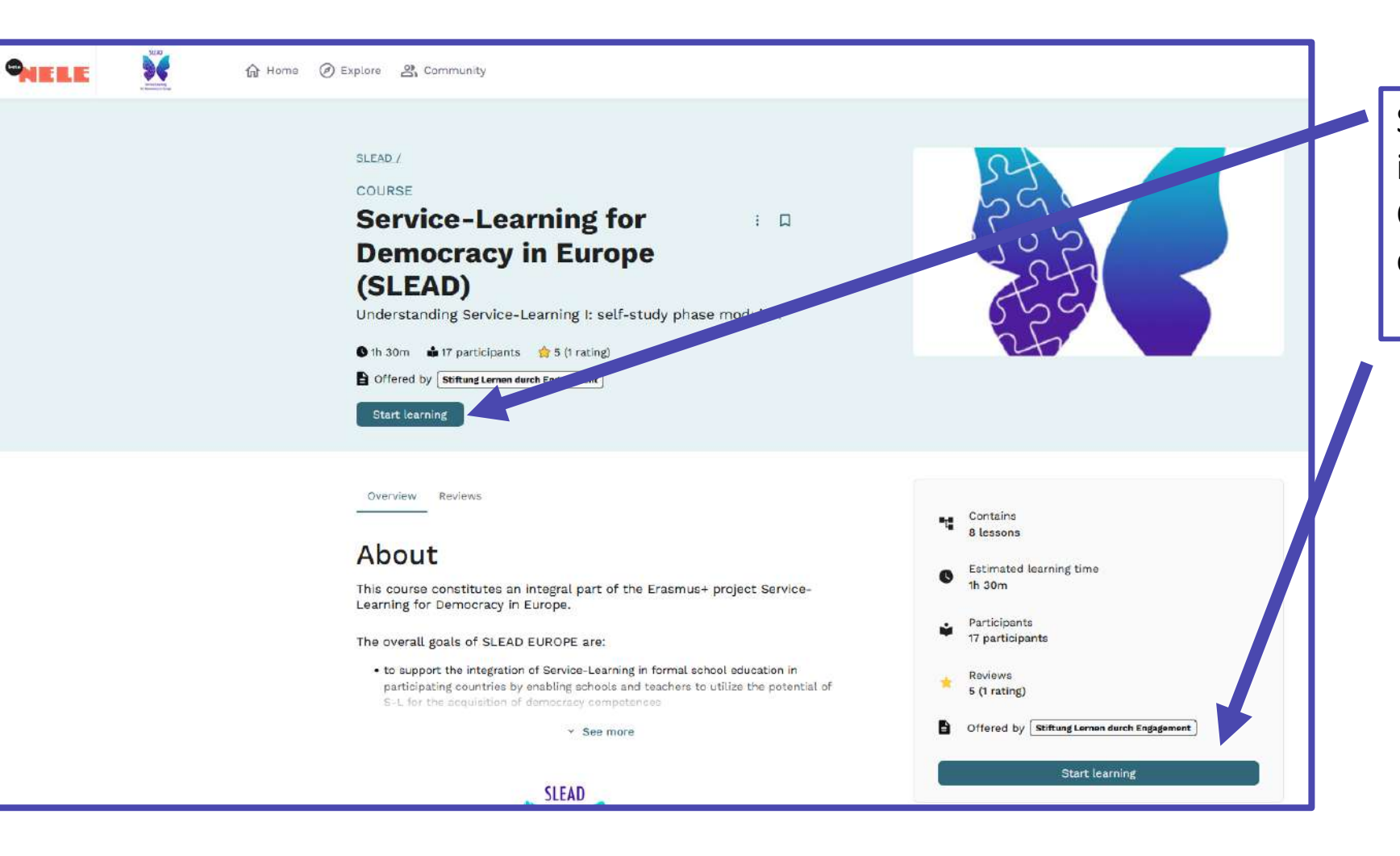

Step 7: You'll now see the introduction of our course. Click on "Start learning" to enroll.

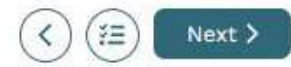

Service-Learning for Democracy in Europe (SLEAD) 3 minutes

## Introduction

## Welcome!

In a world increasingly fraught with conflict, rising anti-democratic sentiments, and societal volatility, the empowerment of students and educational institutions is more crucial than ever. Competence-oriented and experiential education for democracy has never been more important. Service-Learning, an innovative pedagogical approach, bridges formal education with meaningful civic engagement.

Together, let's unlock the potential of Service-Learning to strengthen students' democratic competencies!

This course complements the Online Training Program of the project "Service-Learning for Democracy in Europe". However, you can also take it independently. It's designed for both beginners and advanced educators, school leaders as well as teacher students.

Listen to our colleague Carla to learn more about the first part of the course!

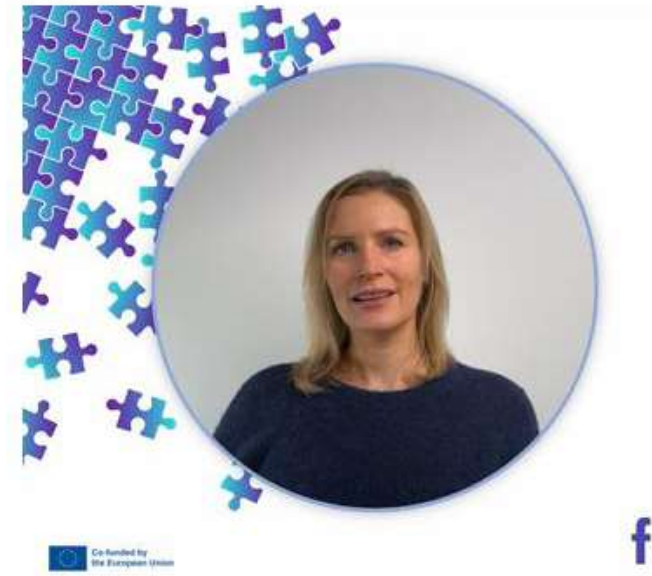

WELCOME TO THE COURSE Service-Learning for Democracy in Europe Step 8: Our colleague Carla welcomes you. Start the video and enjoy your SLEAD learning journey <sup>(2)</sup>

Below the video, you'll find the link for your individual learning guide. Feel free to download it, print it and to make notes.

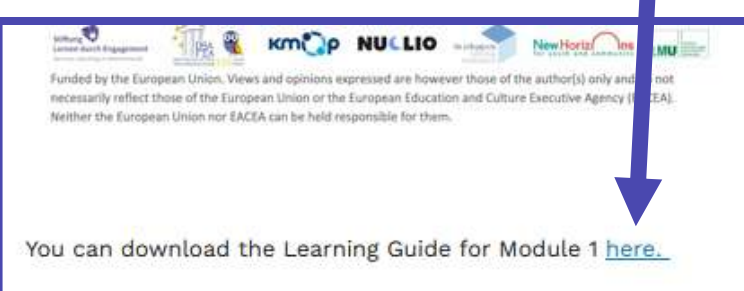

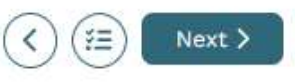